# Présentation de la console

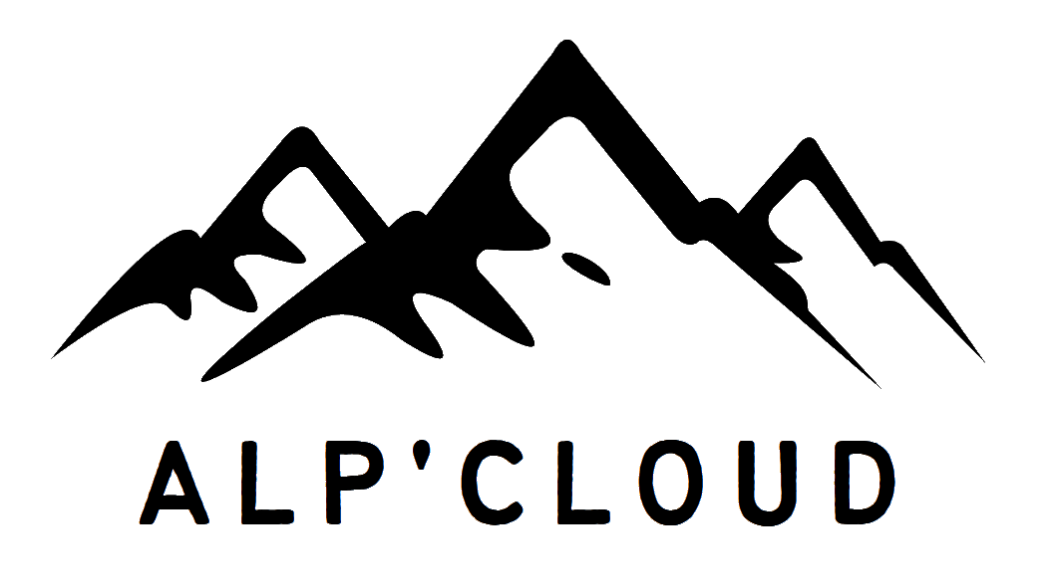

| 1) Tableau de bord             | 2 |
|--------------------------------|---|
| a) Présentation                | 2 |
| b) Menu de navigation          | 2 |
| c) Contenue du Tableau de bord | 3 |
| 2) Gestion des VPS             | 4 |
| a) Présentation                | 4 |
| b) menu de navigation          | 4 |
| c) Contenue de Gestion des VPS | 5 |
| 3) Support                     | 6 |
| a) Présentation                | 6 |
| b) menu de navigation          | 6 |
| c) Contenu de Support          | 7 |

# 1) Tableau de bord

## a) Présentation

La page "Tableau de bord" ou "Home Panel" est une interface générale permettant d'accéder rapidement aux abonnements souscrits ainsi qu'aux dernières actualités de **ALP'CLOUD**.

## b) Menu de navigation

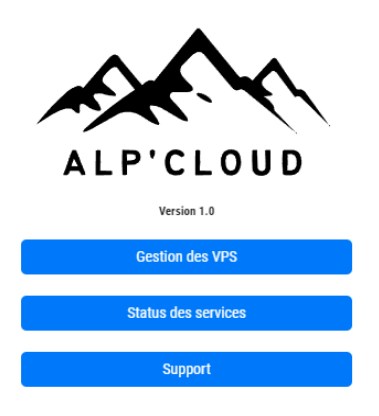

Le menu de navigation contient cinq boutons permettant d'accéder aux différentes fonctionnalités du site :

#### Boutons de navigation :

- **Gestion VPS** : Ce bouton vous redirige vers une page détaillée où vous pouvez visualiser et gérer vos serveurs privés virtuels (VPS).
- **Status des services** : Accédez à une page affichant en temps réel l'état de tous nos services.
- **Support** : Retrouvez une documentation complète et détaillée pour répondre à vos questions et résoudre d'éventuels problèmes.

#### Boutons de Bas de Page :

- **Bouton rouge** : Permet de se déconnecter rapidement du site.
- Bouton bleu : Permet de changer le thème d'affichage, passant du mode clair au mode sombre pour un meilleur confort visuel.

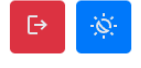

# c) Contenu du Tableau de bord

#### Bandeau d'Actualités

Un bandeau mis à jour par notre équipe vous permet de suivre en temps réel l'actualité de **ALP'CLOUD**.

#### **Abonnements Souscrits**

Une section dédiée vous permet de visualiser tous les abonnements souscrits liés à votre compte.

#### Besoin d'aide ?

Un lien direct est disponible pour vous permettre de nous contacter en cas de besoin.

| Tableau de bord         Bienvenue console                                                                                                    |                                                                        |                                                                   |                                                      |  |  |
|----------------------------------------------------------------------------------------------------|------------------------------------------------------------------------|-------------------------------------------------------------------|------------------------------------------------------|--|--|
| News                                                                                                    |                                                                        |                                                                   |                                                      |  |  |
| La console en approche !<br>Une console permettant la gestion complète de<br>vos VPS arrive enfin chez Alp'Cloud ! Stay tuned<br>;)<br>2025-01-23  | Mise en pr<br>2025 est arri<br>aussi ! Déplo<br>tuned ;)<br>2025-01-23 | od en vue !<br>vé, la mise en productio<br>iement de DC1 en cours | on de nos infrastructures<br>s de finalisation, stay |  |  |
| Abonnement(s) souscrit(s)                                                                                                    |                                                                        |                                                                   |                                                      |  |  |
| demo-FLEX-deb-dc1                                                                                                    | 25 Go                                                                  | 512 Mo                                                            | 1                                                    |  |  |
| Besoin d'aide ?         Yous avez une incompréhension ou des difficultés à utiliser nos services ?         Contactez dès maintenant notre support. |                                                                        |                                                                   |                                                      |  |  |

# 2) Gestion des VPS

## a) Présentation

La section VPS vous permet de gérer efficacement vos serveurs privés virtuels. Vous pouvez y consulter l'état de vos machines, les administrer facilement grâce aux différentes commandes disponibles et surveiller leurs performances en temps réel. Cette page est conçue pour vous offrir une vue d'ensemble claire et un accès rapide aux actions essentielles.

# b) menu de navigation

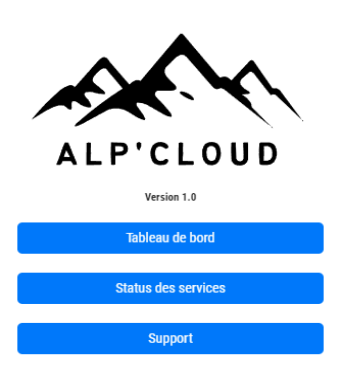

Le menu de navigation contient cinq boutons permettant d'accéder aux différentes fonctionnalités du site :

#### Boutons de navigation :

- **Tableau de bord** : Ce bouton vous redirige vers une page permettant d'avoir une vue plus générale de votre compte et de ALP'CLOUD
- Status des services : Accédez à une page affichant en temps réel l'état de tous nos services.
- **Support** : Retrouvez une documentation complète et détaillée pour répondre à vos questions et résoudre d'éventuels problèmes.

#### Boutons de Bas de Page :

- **Bouton rouge** : Permet de se déconnecter rapidement du site.
- **Bouton bleu** : Permet de changer le thème d'affichage, passant du mode clair au mode sombre pour un meilleur confort visuel.

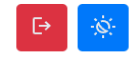

# c) Contenu de Gestion des VPS

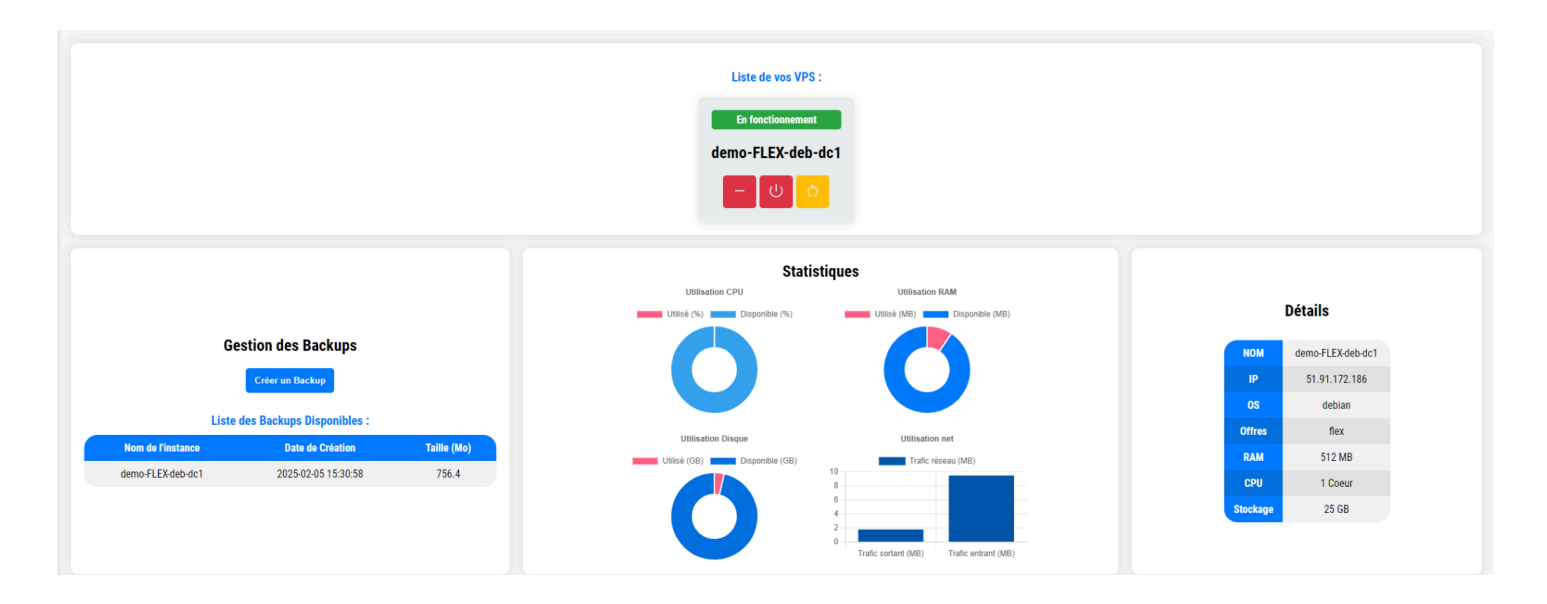

#### Liste des VPS

Un bandeau affiche l'ensemble de vos VPS avec leur statut de fonctionnement. Trois boutons permettent de gérer chaque VPS :

- Boutons +/- : Affiche ou masque des informations détaillées sur le VPS.
- Bouton Power : Démarre ou arrête la machine en fonction de son état actuel.
- **Bouton Redémarrer** : Disponible uniquement si le VPS est en fonctionnement, il permet de redémarrer la machine.

#### Détails du VPS

Lorsque vous cliquez sur le bouton "Plus", un conteneur s'ouvre avec plusieurs sections :

- Gestion des Backups : Permet de créer et de visualiser les sauvegardes du VPS.
- **Statistiques** : Affiche les performances du VPS, notamment l'utilisation du CPU, de la RAM, du stockage et du réseau sous forme de graphiques.
- Informations Générales : Indique les détails du VPS (nom, adresse IP, système d'exploitation, offre souscrite, RAM, CPU et stockage).

# 3) Support

## a) Présentation

Retrouvez ici toutes les ressources nécessaires pour vous accompagner dans l'utilisation de nos services. Chaque carte ci-dessous vous donne accès à des tutoriels détaillés et des documents explicatifs pour répondre à vos besoins : connexion, statistiques, gestion de vos VPS, et bien plus encore.

# b) menu de navigation

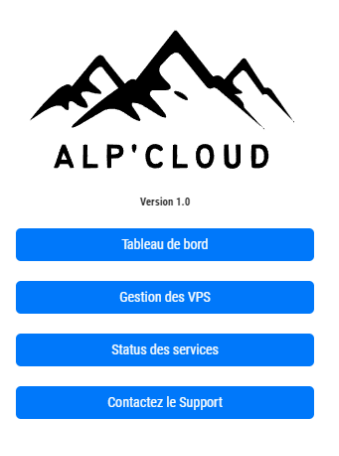

Le menu de navigation contient 6 boutons permettant d'accéder aux différentes fonctionnalités du site :

#### Boutons de navigation :

- **Tableau de bord** : Ce bouton vous redirige vers une page permettant d'avoir une vue plus générale de votre compte et de ALP'CLOUD
- Gestion VPS : Ce bouton vous redirige vers une page détaillée où vous pouvez visualiser et gérer vos serveurs privés virtuels (VPS).
- Status des services : Accédez à une page affichant en temps réel l'état de tous nos services.
- **Contactez le Support** : Un lien direct est disponible pour vous permettre de nous contacter en cas de besoin.

#### Boutons de Bas de Page :

- Bouton rouge : Permet de se déconnecter rapidement du site.
- **Bouton bleu** : Permet de changer le thème d'affichage, passant du mode clair au mode sombre pour un meilleur confort visuel.

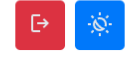

# c) Contenu de Support

|                                    | Support                          |                              |
|------------------------------------|----------------------------------|------------------------------|
| ⊟ ॥ <b>(大)</b> ≍ ↔                 | ⊖ 🗄 📊 🕫 ≚                        | 送 🕑 🎦 ਜ 🕼                    |
| Connexion Connexion Suivre le tuto | Stats<br>Stats<br>Sulvre le tuto | VPS<br>VPS<br>Sulvre le tuto |
| <b>0∌ ∺ ⊡ ⊞ ™</b>                  | ш 🕼 🄀 💮 🗄                        |                              |
| Support Support Sulvire le tuto    | Shop<br>Shop<br>Suivre le tuto   |                              |

#### Liste des Docs

#### Contenu des cartes :

- Chaque carte contient une icône centrale qui illustre visuellement la fonction ou le contenu de la carte (par exemple, connexion, statistiques, support, etc.).
- Sous l'icône, un titre est affiché en bleu, suivi d'une courte description.
- Un bouton rectangulaire, situé en bas de chaque carte, permet d'accéder à un tutoriel ou un document en cliquant sur l'option intitulée **"Suivre le tuto"**.

# Besoin d'aide supplémentaire ? N'hésitez pas à nous contacter pour toute question ou assistance.

**NOUS CONTACTER**